# Academia Financias Έσοδα-Έξοδα

Ο πολυτιμότερος συνεργάτης του Λογιστή

# Ειδικά Θέματα Παραμετροποίησης

Οδηγίες Χρήσης για Μεταφορικό Ισοδύναμο

βάση του ν. 4551/2018

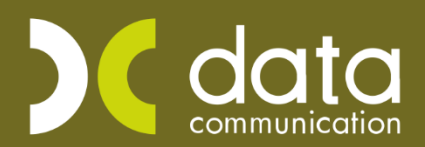

Gold Microsoft Partner

--- Microsoft

Η εφαρμογή Academia Financials Έσοδα Έξοδα σας δίνει τη δυνατότητα να διαχειριστείτε το κύκλωμα του μεταφορικού Ισοδύναμου καθώς και να το αποστείλετε στην ιστοσελίδα του υπουργείου Ναυτιλίας και Νησιωτικής πολιτικής.

#### 1. Δημιουργία Λογαριασμού Μεταφορικού Ισοδύναμου

Προϋπόθεση για την διαχείριση του κυκλώματος του μεταφορικού Ισοδύναμου, είναι να δημιουργήσετε τον λογαριασμό της δαπάνης που αφορά το μεταφορικό ισοδύναμο από την επιλογή «Έσοδα- Έξοδα\ Κύριες Εργασίες\ Διαχείριση Λογαριασμών» και στο πεδίο «Ειδικός Λογαριασμός» επιλέγετε την τιμή «Μεταφορικό Ισοδύναμο».

| 🖀 Διαχείριση Λογαριασμών  Κύριες Εργασίες 🔤 |                         |          |                                                  |        |  |  |  |
|---------------------------------------------|-------------------------|----------|--------------------------------------------------|--------|--|--|--|
| Βασικά                                      | Φόροι - Επιβαρύνσεις    | Κινήσεις | Επιλονί                                          | c      |  |  |  |
| 8                                           | Κωδικός                 |          | Μαζική Αλλαγή Κατηγ. Εκκαθ. Δήλ. Μαζική Αλλαγή % | ⊅ПА    |  |  |  |
|                                             | Περιγραφή               |          |                                                  |        |  |  |  |
|                                             | % Ф.П.А.                |          |                                                  |        |  |  |  |
|                                             | Έσοδα / Έξοδα           |          | Τυπώνεται στα Βιβλία                             |        |  |  |  |
|                                             | Τύπος Συναλλαγής        |          | Περιλαμβάνεται στην ΜΥΦ                          |        |  |  |  |
| Εξαιρε                                      | ίται αρθρ. 39β Κώδ. ΦΠΑ |          |                                                  |        |  |  |  |
| ۸d                                          | ογ/σμός Ενδοκοινοτικών  |          | Λογ/σμός Παγίων                                  |        |  |  |  |
|                                             | Λογ/σμός Διαχ. Έργου    |          | Ειδικός Λογ/σμός Μεταφορικό Ισοδύναμο            | $\sim$ |  |  |  |
|                                             | Μικτή / Καθαρή Αξία     |          | Κατηγ. Εκκαθ. Δήλ.                               | _      |  |  |  |
|                                             | Κατηγορίες Εντύττου Ε3  |          |                                                  |        |  |  |  |
|                                             | Τίτλος Βιβλίου          |          |                                                  |        |  |  |  |
| Είδ                                         | ος Δαπάνης Φορ. Αναμ.   |          | % Αναμόρφωσης                                    |        |  |  |  |
| Προσδ                                       | ί. Τεκμαρτών Πωλήσεων   |          |                                                  |        |  |  |  |
|                                             | Πρόσημο Αξιών           |          |                                                  |        |  |  |  |
|                                             | Αυτόματη Εξόφληση       |          | Εισπράξεων / Πληρωμών                            |        |  |  |  |

## 2. Καταχώρηση Κίνησης Μεταφορικού Ισοδύναμου

Από την επιλογή **«Έσοδα-Έξοδα\ Κύριες Εργασίες\ Καταχώρηση Κινήσεων**» καταχωρείται την αξία του κόστους μεταφοράς.

| 🚆 Καταχώριση Κινήσεων  Κύριες Εργασίες |                        |                      |                                |         |  |  |
|----------------------------------------|------------------------|----------------------|--------------------------------|---------|--|--|
| <u>A/A</u> 3                           | Αριθμός Γραμμών ΜΙ4    | ΑΓΡΑΜΜΗ Λογ. Άρθρο   | ET                             | τιλογές |  |  |
| Ημερομηνία 05/06/19                    | Λογιστικό Σχέδιο ΕΤΑ   | ΑΙΡΙΑΣ Ενεργοποί     | ηση Μικτής/Καθαρής Αξίας 🗌     |         |  |  |
|                                        |                        |                      | DC S                           | can4you |  |  |
| Κωδικός Λογ/μού                        | Περιγραφή              | Λογαριασμού          | Μικτή Αξία Καθαρή Αξία Αξία Φ. | ⊓.A.    |  |  |
| 64.02.9625                             | ΔΑΠΑΝΕΣ ΜΕ ΔΙΚΑΙΩΜΑ ΕΚ | (ΠΤΩΣΗΣ              | 200,00 200,00                  | 0,00    |  |  |
| Ποομηθειιτός                           | 50.00.0039             | ΜΗΘΕΥΤΗΣ Δ           |                                |         |  |  |
| Προμηθευτης                            | 50.00.0039 TIPOP       | νηθεγτης Α           |                                |         |  |  |
| Αιτιολογία                             | ΠΡΟΜΗΘΕΥΤΗΣ Α          |                      |                                | _       |  |  |
| <u>Παραστατικό</u>                     | ΑΠΟΔ                   | Αριθμός Παραστ/κού   | 2 ΑΠΟΔ 2                       |         |  |  |
| Συνολική Μικτή Αξία                    | 200,00                 | Συνολική Καθαρή Αξία | 200,00 Σύνολο Φ.Π.Α.           | 0,00    |  |  |
| Ειδικό Καθεστώς ΦΠΑ                    | OXI                    |                      |                                |         |  |  |
|                                        |                        | Πληρωμές             |                                |         |  |  |
| 1ος Τρόπος                             |                        |                      | 2ος Τρόπος                     |         |  |  |
| Αξία                                   | 0,00                   |                      | Αξία                           | 0,00    |  |  |

#### 3. Καταχώρηση λοιπών στοιχείων κινήσεων Μεταφορικού Ισοδύναμου

#### Έπειτα από «Έντυπα\ Λοιπά Έντυπα \ Καταχώρηση Κινήσεων \Μεταφορικό Ισοδύναμο»

καταχωρείται τα υπόλοιπα στοιχεία που αφορούν την μετακίνηση για την χρήση της εφαρμογής των ωφελούμενων μονάδων (επιβάτες) για το Πληροφοριακό Σύστημα του μέτρου Μεταφορικό Ισοδύναμο.

| 2 | Μεταφορικ                | ιό Ισοδύναμο                      | Καταχώρισ   | η Στοιχείων      |             |               |                    |                   |                  | <b>—</b> ×        |   |
|---|--------------------------|-----------------------------------|-------------|------------------|-------------|---------------|--------------------|-------------------|------------------|-------------------|---|
| [ | Ημερομηνία               | Απο 01/06/19                      | 9 Eu        | ώς 30/06/19      | Ανάκτηση    |               |                    |                   |                  |                   |   |
| Ì |                          |                                   |             |                  |             |               |                    |                   |                  |                   | ł |
|   |                          | Ημερομηνία                        | α Έκδοσης   | 05/06/19         |             |               |                    |                   |                  |                   |   |
|   |                          | По                                | ιραστατικό  | ΑΠΟΔ1            |             |               |                    |                   |                  |                   |   |
|   |                          | Προμηθευτής ΠΡΟΜΗΘΕΥΤΗΣ.          |             | ΠΡΟΜΗΘΕΥΤΗΣ Α    |             |               |                    |                   |                  |                   |   |
|   |                          | А.Ф.М. П                          | ρομηθευτή   | 11111111         |             |               |                    |                   |                  |                   |   |
|   |                          | Αξία ;                            | (ωρίς ΦΠΑ   | 200,00           |             |               |                    |                   |                  |                   |   |
|   |                          | A                                 | ξία με ΦΠΑ  | 248,00           |             |               |                    |                   |                  |                   |   |
|   | E                        | πι∧έξιμη Αξία χ                   | (ωρις ΦΠΑ   | 200,00           |             |               |                    |                   |                  |                   |   |
|   |                          | Τόπος Αν                          | αχώρησης    | ΑΓΑΘΟΝΗΣΙ        |             |               |                    |                   |                  |                   |   |
|   |                          | Τόπος Π                           | ροορισμού   | ΑΓΙΟΣ ΕΥΣΤΡΑΤΙΟΣ |             |               |                    |                   |                  |                   |   |
|   | Ар. Кик                  | λοφορίας Επταγ                    | γ. Οχήματος | HPH 1111         |             |               |                    |                   |                  |                   |   |
|   | Αριθμ. Με                | ταφερόμενων Τ                     | μχ/Δεμάτων  |                  | Βάρος       | ; Τμχ/Δεμάτων |                    | Όγκος Τμχ/Δεμάτα  | JV               |                   |   |
|   | Αριθμ                    | ι. Μεταφερόμενα                   | ων Παλετών  |                  | В           | άρος Παλετών  |                    | Όγκος Παλετά      | ύν               |                   |   |
|   | Βάρος Εμπ                | Βάρος Εμπορ/των εκτός Παλετών κλπ |             |                  |             |               |                    |                   |                  |                   |   |
|   | Είδος                    | Μεταφερόμενα                      | ου Φορτίου  | ΕΜΠΟΡΕΥΜΑΤΑ      |             |               |                    |                   |                  |                   |   |
|   |                          |                                   |             |                  |             |               |                    |                   |                  |                   |   |
|   |                          | Αρχείο Παραστατικού               |             |                  |             |               | Προσθήκη           |                   |                  |                   |   |
|   |                          | Ημερομηνία Εξόφλησης              |             |                  |             |               |                    |                   |                  |                   |   |
|   |                          | Τρόπος Εξόφλησης                  |             |                  |             |               |                    |                   |                  |                   |   |
|   |                          |                                   |             |                  |             |               |                    |                   |                  |                   |   |
|   |                          | Basaraségras                      |             |                  |             |               |                    |                   |                  |                   |   |
|   |                          | Παρατηρήσεις                      |             |                  |             |               |                    |                   |                  |                   |   |
|   |                          |                                   |             |                  |             |               |                    |                   |                  |                   |   |
| Γ | Ημερομογία               | А.Ф.М.Поон                        | -           | Tanania          | Παραστατικό | Καθαρό Αδία   | ۸ <i>6ία</i> Φ Π ۸ | Erra) éSuus A Sia | Τόπος Αναγώρησης | Τάπτος Πορορισμού | ł |
|   | 110200011410<br>05/06/19 | А.Ф.м прор.<br>111111111          | ΠΡΟΜΗΘΕΥ    | ΤΗΣΑ ΑΓ          | 10Δ1        | 200,00        | 48,00<br>48,00     | 200,00            | ΑΓΑΘΟΝΗΣΙ        | ΑΓΙΟΣ ΕΥΣΤΡΑΤΙΟΣ  | L |
|   | 06/06/19                 | 11111111                          | ΠΡΟΜΗΘΕΥ    | ΑΙ ΑΖΗΤ          | 10∆2        | 135,00        | 32,40              |                   |                  |                   | 1 |
|   |                          |                                   |             |                  |             |               |                    |                   |                  |                   |   |
|   |                          |                                   |             |                  |             |               |                    |                   |                  |                   |   |
|   |                          |                                   |             |                  |             |               |                    |                   |                  |                   |   |
|   |                          |                                   |             |                  |             |               |                    |                   |                  |                   |   |
|   |                          |                                   |             |                  |             |               |                    |                   |                  |                   |   |
|   |                          |                                   |             |                  |             |               |                    |                   |                  |                   |   |
|   |                          |                                   |             |                  |             |               |                    |                   |                  |                   |   |
|   |                          |                                   |             |                  |             |               |                    |                   |                  |                   |   |

Στο πεδίο «Ημερομηνία Από – Εώς» πληκτρολογείτε το χρονικό διάστημα που έχετε καταχωρήσει τις κινήσεις σας και επιλέγοντας «Ανάκτηση» εμφανίζονται στο κάτω μέρος της οθόνης οι αντίστοιχες κινήσεις. Επιλέγετε αυτήν την οποία επιθυμείτε να καταχωρήσετε.

Τα πεδία «Ημερομηνία Έκδοσης», « Παραστατικό», «Προμηθευτής», «ΑΦΜ Προμηθευτή», «Αξία χωρίς ΦΠΑ», «Αξία με ΦΠΑ», Και «Επιλέξιμη Αξία χωρίς ΦΠΑ» εμφανίζονται προ συμπληρωμένα από την υπάρχουσα κίνηση.

Σε περίπτωση που τα ναύλα του παραστατικού αφορούν ιδιόκτητο επαγγελματικό όχημα της επιχείρησης επιλέγετε στο πεδίο «**Ap. Κυκλοφορίας Επαγγ. Οχήματος**» τον αριθμό κυκλοφορίας του. Τον οποίο θα πρέπει πρώτα να έχετε καταχωρήσει από την επιλογή «**Έντυπα\ Λοιπά Έντυπα\ Βοηθητικές Εργασίες\ Ap. Κυκλοφορίας Οχημάτων (Μετ. Ισοδύναμο)**».

Επιλέγετε «Τόπος Αναχώρησης» και «Τόπος Προορισμού» από τη λίστα που σας προτείνετε. "Επειτα

συμπληρώνετε όλα τα απαραίτητα πεδία που προβλέπονται για την εκάστοτε εγγραφή σας, όπως «Αριθμό Μεταφερόμενων Τμχ/Δεμάτων», «Βάρος Τμχ/Δεμάτων», «Βάρος Παλετών», «Όγκος Τμχ/ Δεμάτων», «Όγκος παλετών», «Βάρος Εμπορευμάτων εκτός Παλετών κλπ.»

Καταχωρείτε επίσης το υποχρεωτικό πεδίο «Είδος Μεταφερόμενου Φορτίου».

Στο πεδίο **«Αρχείο Παραστατικού»** μπορείτε πατώντας την επιλογή «**Προσθήκη**» να επισυνάψετε το αντίστοιχο παραστατικό.

Τέλος, καταχωρείται την Ημερομηνία και τον τρόπο Εξόφλησης. Αποθηκεύετε τις καταχωρήσεις σας ή με την επιλογή «καταχώρηση» ή πληκτρολογείτε «F12».

# 4α. Υποβολή παραστατικών που αφορούν την αίτησης Χρηματοδότησης για το Αντιστάθμισμα Νησιωτικού Κόστους (Α.ΝΗ.ΚΟ) στην ιστοσελίδα «Μεταφορικό Ισοδύναμο» για Επιχειρήσεις.

Για να κάνετε υποβολή των παραστατικών που αφορούν την υποβολή της αίτησης χρηματοδότησης για το Αντιστάθμισμα Νησιωτικού Κόστους (Α.ΝΗ.ΚΟ) των επιχειρήσεων. Μεταφέρεστε στην επιλογή «**Έντυπα** 

Λοιπά Έντυπα\ Υποβολή μέσω Internet\ Μεταφορικό Ισοδύναμο/ Επιχειρήσεις». Αρχικά πληκτρολογείτε το διάστημα στο πεδίο «Ημερομηνία Έκδοσης», επιλέγετε από τη λίστα στο πεδίο «Είδος Φορολογούμενου», την εταιρεία από τη λίστα εταιρειών και στην συνέχεια τα παραστατικά που επιθυμείτε και τέλος πατάτε την ένδειξη «Αποστολή Παραστατικών».

| Έντυπα                                                                                                    | 🚡 Μεταφορικό Ισοδύναμο/Επιχειρήσεις] Υποβολή μέσω Internet                                                                                                    |                                         |  |  |  |  |  |  |
|----------------------------------------------------------------------------------------------------|----------------------------------------------------------------------------------------------------|-----------------------------------------|--|--|--|--|--|--|
|                                                                                                    | Ημερομηνία Έκδοσης 01/06/19 30/06/19 Εγγραφή Αποστολή Παραστατικών<br>Είδος Φορολογούμενου Υπόχρεου                                                                                                    |                                         |  |  |  |  |  |  |
| Μηνιαξε Βέβ-Αμοβών απο Επιγιλή Δραστ.<br>Η Γεταγορικό Ισούναμο/διώτες<br>Η Γεταγορικό Ισούναμο/διώτες<br>Η Μεταγορικό Ισούναμο/διώτες<br>Αμάλωση Γεοφορά Δακοιτονίας<br>Ο Δήλωση Παρακρατομένου Φε Εργολίβων νΙ<br>Ο Δήλωση Παρακρατομένου Φε Εργολίβων νΙ<br>Ο Δήλωση Παρακρατομένου από Δημόσ. Υπηρεσ<br>Κιωπκά Εκτπαδευτήριο<br>Περφολλοιτικό Τέλος Ιδιαστ. Σακούλας<br>Ο Φος Δωμονής<br>Ο GALA ΕΠΙΧΕΡΕΝΙ/ήψη Παραστατικού<br>Η ΕΙΜΗ<br>Η ΕΔΟΕΑΠ<br>Μητρού Πραγματικών Δικαιούχων<br>ΑΤΛΑΣ                                                                                                    | Αναζήφηση Εταφίος Ημεροφηγία Α.Φ.Μ.Εμπόρου Επωνυμία Παραστατικό Καθαφή Αξία Αξία Φ.Π.   Κωά Επωνυμία Όνομα Οδιδισ19 11111111 ΠΡΟΜΗΘΕΥΤΗΣ Α ΑΠΟΔ.1 200,00 4   0001 0002 0000 0000 0000 13151111 ΠΡΟΜΗΘΕΥΤΗΣ Α ΑΠΟΔ.1 200,00 4   00001 00000 00000 1355,00 3 3   00000 ΚΩΣΤΑΣ 0011 0012 9990 11111111 ΠΡΟΜΗΘΕΥΤΗΣ Α ΑΠΟΔ.2 135,00 3 | A Επιλέξμη Αξία<br>200,00<br>240 135,00 |  |  |  |  |  |  |
| 🐣 Έσοδα-Έξοδα                                                                                                    |                                                                                                    |                                         |  |  |  |  |  |  |
| <u>4</u> 8 Πελάτες                                                                                                    |                                                                                                    |                                         |  |  |  |  |  |  |
| 👫 Προμηθευτές                                                                                                    |                                                                                                    |                                         |  |  |  |  |  |  |
| 📷 Έντυπα                                                                                                    |                                                                                                    |                                         |  |  |  |  |  |  |
| 嫣 Οικονομικές Αναφορές                                                                                                    |                                                                                                    |                                         |  |  |  |  |  |  |
| 🗇 Πάγια                                                                                                    |                                                                                                    |                                         |  |  |  |  |  |  |
| 📰 Αξιόγραφα                                                                                                    |                                                                                                    |                                         |  |  |  |  |  |  |
| 😧 Προϋπολογισμοί                                                                                                    |                                                                                                    |                                         |  |  |  |  |  |  |
| 🎭 Απογραφή Αποθήκης                                                                                                    |                                                                                                    |                                         |  |  |  |  |  |  |
| and the second second s |                                                                                                    |                                         |  |  |  |  |  |  |

Πριν την αποστολή πρέπει να έχετε καταχωρήσει τους Κωδικούς πρόσβασης Taxis του πελάτη σας στην επιλογή **«Έντυπα\ Δηλώσεις Φ.Π.Α.\ Υποβολή Μέσω Internet\ Κωδικοί Πρόσβασης ηλεκτρονικών Υπηρεσιών**».

Έχετε τη δυνατότητα να εγγράψετε την επιχείρηση του πελάτη σας στην ψηφιακή υπηρεσία του «Μεταφορικού Ισοδύναμου». Επιλέγοντας την ένδειξη «Εγγραφή», η εφαρμογή σας συνδέει στην ψηφιακή υπηρεσία του «Μεταφορικού Ισοδύναμου» για να εγγράψετε τον πελάτη σας.

## 4β. Είσοδος στην ιστοσελίδα «Μεταφορικό Ισοδύναμο» για πολίτες που αφορά την αίτηση Χρηματοδότησης για το Αντιστάθμισμα Νησιωτικού Κόστους (Α.ΝΗ.ΚΟ).

Για να μπείτε αυτόματα στην ιστοσελίδα «Μεταφορικό Ισοδύναμο» προς πολίτες, που αφορά την υποβολή της αίτησης χρηματοδότησης για το Αντιστάθμισμα Νησιωτικού Κόστους (Α.ΝΗ.ΚΟ).

### Μεταφέρεστε στην επιλογή «Έντυπα\ Λοιπά Έντυπα\ Υποβολή μέσω Internet\ Μεταφορικό Ισοδύναμο/Ιδιώτες».

Αρχικά επιλέγετε από τη λίστα στο πεδίο «Είδος Φορολογούμενου», επιλέγετε τον ιδιώτη από τη λίστα εταιρειών και στην συνέχεια πατάτε την ένδειξη «Είσοδος» για να συνδεθείτε στο site «Μεταφορικό Ισοδύναμο».

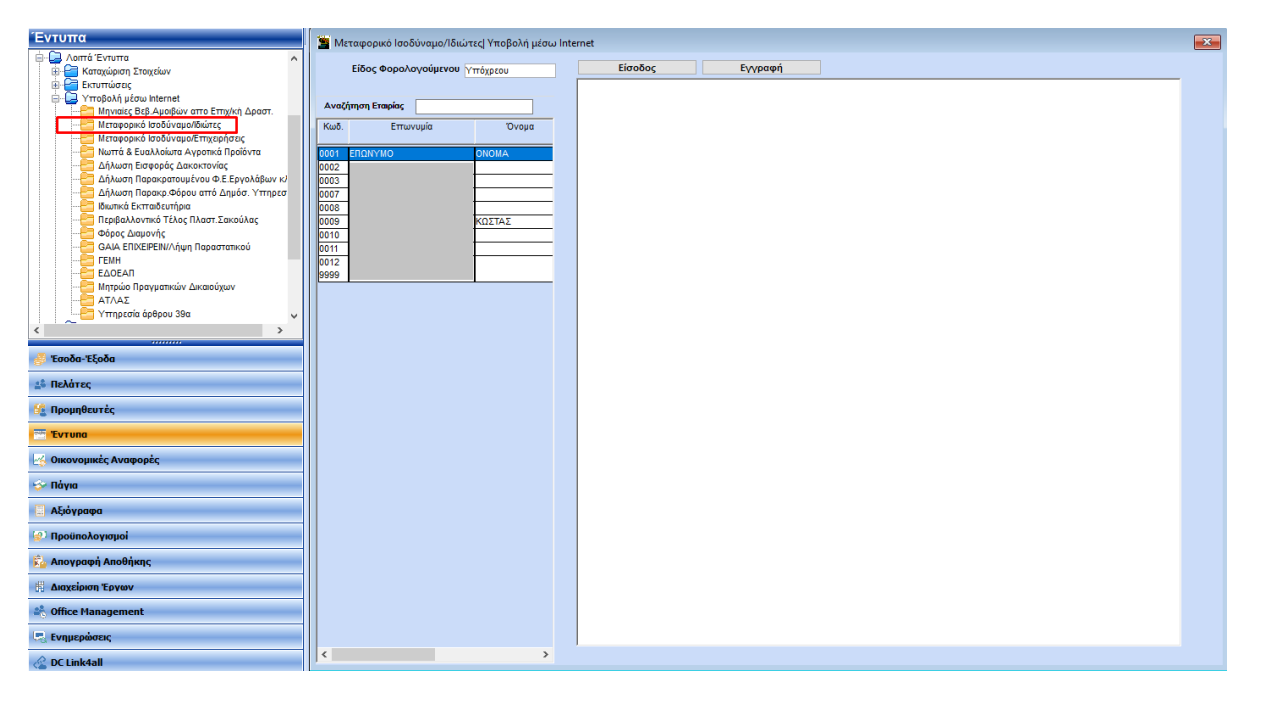

Πριν την αποστολή πρέπει να έχετε καταχωρήσει τους Κωδικούς πρόσβασης Taxis του πελάτη σας στην επιλογή **«Έντυπα\ Δηλώσεις Φ.Π.Α.\ Υποβολή Μέσω Internet\ Κωδικοί Πρόσβασης ηλεκτρονικών Υπηρεσιών**».

Έχετε τη δυνατότητα να εγγράψετε τον ιδιώτη - πελάτη σας στην ψηφιακή υπηρεσία του «**Μεταφορικού** Ισοδύναμου». Επιλέγοντας την ένδειξη «**Εγγραφή**», η εφαρμογή σας συνδέει στην ψηφιακή υπηρεσία του «**Μεταφορικού Ισοδύναμου**» για να εγγράψετε τον πελάτη σας.